# 数字证书在线续费 功能使用手册 (通用版)

内蒙古数字证书认证有限公司

二〇二一年四月

# 目录

| 1 | 导言   | ·  |          |
|---|------|----|----------|
|   | • -  |    |          |
|   | 1.1  | 编写 | 百日的3     |
|   | 1.2  | 适用 | 对象3      |
| 2 | 总体   | 亦绍 |          |
|   |      |    |          |
|   | 2.1  | 系统 |          |
| 3 | 证书   | 在线 | 续费操作指南   |
|   |      |    |          |
|   | 3.1  | 数字 | ·证书续费    |
|   | 3.2  | 个人 | .中心      |
|   | 3.2. | 1  | 登录9      |
|   | 3.2. | 2  | 个人信息修改10 |
|   | 3.2. | 3  | 修改密码11   |

# 1 导言

#### 1.1编写目的

本文档是介绍《数字证书在线受理平台》证书续费功能的内容,向用户描述软件操作方法 细节,指导用户对该软件进行正确操作,避免不必要的错误发生。

#### 1.2适用对象

适用于单位证书续费的用户。

## 2 总体介绍

#### 2.1系统概述

数字证书在线受理平台主要实现数字证书的在线申请、信息变更、补办、更新、延期、续 费以及注销数字证书的功能,本文主要介绍用户证书续费,提交数字证书续费、支付等功能。

# 3 证书在线续费操作指南

注:本功能要求用 IE 浏览器操作,在桌面上的图标如图 Explorer

▶ 用户通过登录内蒙古 CA 证书在线受理平台网站(http://line.nmgca.com)进入。

Interne

### 3.1数字证书续费

▶ 进入网站后,在首页,点击【证书续费】;

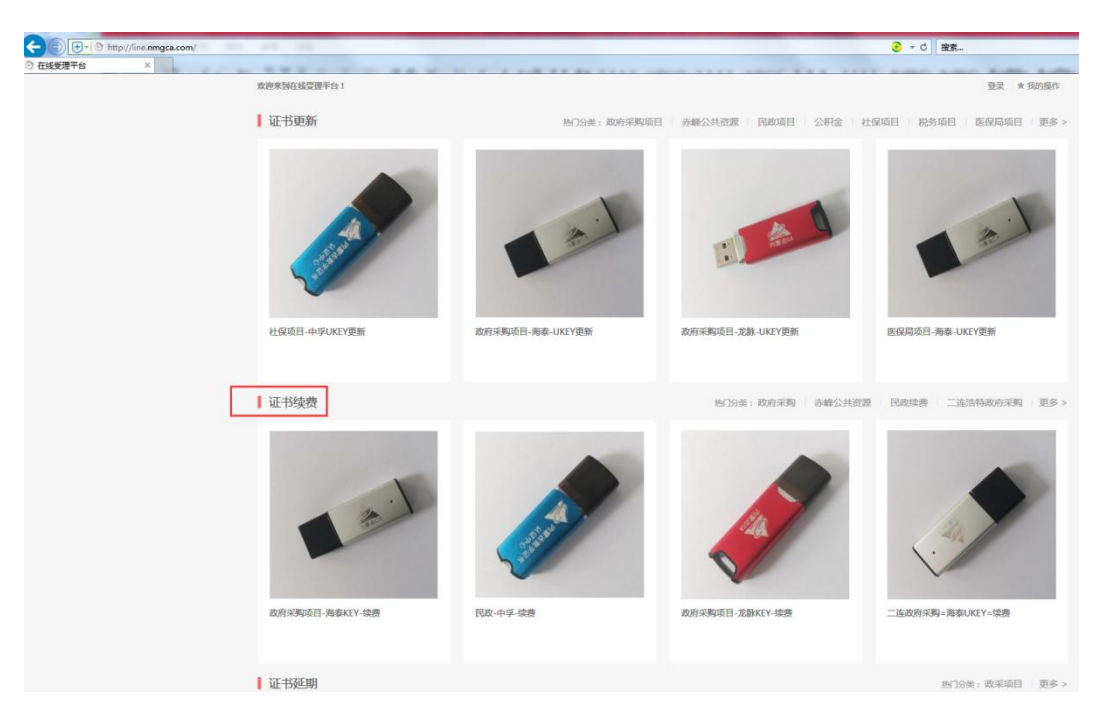

图 3-1-1 内蒙古 CA 数字证书在线受理平台证书续费入口图片 在对应的证书上点击图片或者文字,选择需要续费的项目和品牌证书进入;

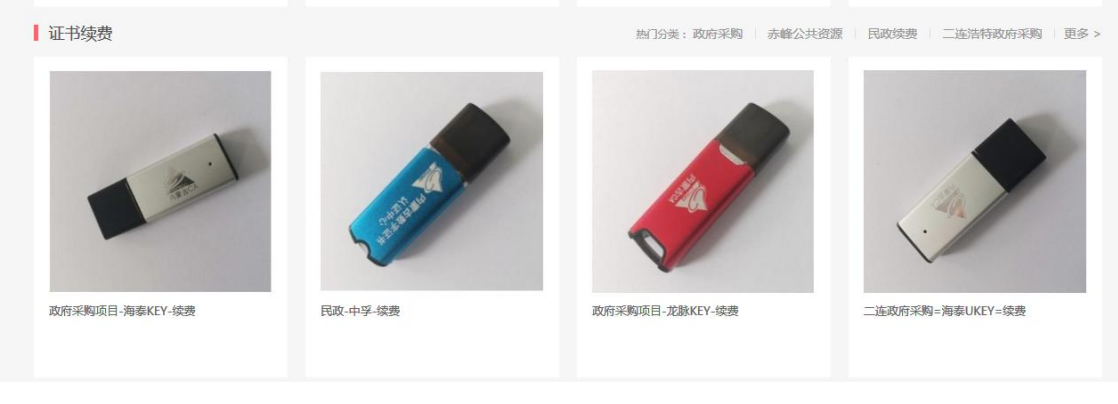

图 3-1-2 内蒙古 CA 数字证书在线受理平台证书续费业务

▶ 点击【开始续费】按钮;

| 证书映题 > 政府采购 > 政府采购项目-海寨KEY-映邀                                                                                                    | 政府采购项目-海泰KEY-操委          |
|----------------------------------------------------------------------------------------------------|--------------------------|
|                                                                                                    | <i>π</i> /# <b>¥ 0.0</b> |
|                                                                                                    | <b>收留</b> 银接 续重火数:6件     |
|                                                                                                    | (1 + 年)<br>              |
|                                                                                                    |                          |
| and the second second s |                          |

图 3-1-3 内蒙古 CA 数字证书在线受理平台证书续费业务

▶ 填写手机号码,并点击下面的【获取验证码】;

| 验证手机 |       |     |       |  |  |  |
|------|-------|-----|-------|--|--|--|
|      | 手机号码: |     | ×     |  |  |  |
|      |       | 验证码 | 获取验证码 |  |  |  |

图 3-1-4 验证手机

▶ 收到验证码后填写到下面的【验证码】输入框中;

| 手机号码: |      |   |           |
|-------|------|---|-----------|
|       | 5090 | × | 请在49秒后重发送 |

图 3-1-5 验证手机

支付方式,系统默认为微信支付,需要续费的证书清单会在下面显示出来,根据小计中的价格支付金额(如为零,则为免费项目),点击红色【提交】按钮后,系统提示 【订单支付成功】;

| 1 2011-3-016 | :              |           |          |   |     |        |    |  |
|--------------|----------------|-----------|----------|---|-----|--------|----|--|
|              | 6079           | 请在46秒后重发送 |          |   |     |        |    |  |
| 支付方式         |                |           |          |   |     |        |    |  |
| 😒 微信支付       | 4              |           |          |   |     |        |    |  |
| 清单           |                |           | ✓ 订单支付成功 |   |     |        |    |  |
| 图片           |                | 信息        |          | Ê | 蚧   | 数量   年 | 小计 |  |
| R.M.         | 政府采购项目-海泰KEY-5 | 续费        |          |   | F O | 1      | *0 |  |
|              |                |           |          |   |     |        | 提交 |  |

图 3-1-6 业务清单及提交支付

▶ 订单支付成功后,系统会自动调出 key 的相关信息,点击【确认续费】;

| (=) (=) (=) http://line.nmgca.com/index.php | ?mod=cert&act=read&id=210426160419007 |
|---------------------------------------------|---------------------------------------|
| 我的订单 - 在线受理平台                               | 用·在 ×                                 |
|                                             | <u> 欢迎来到在线管理平台!</u>                   |
| 证书DN规则                                      | Cweyim口友/V说志·马女灯 建康/J Tarres          |
| 证书序列号:                                      | Ecological contraction to A           |
| 证书有效期                                       | 开始日期: 201115:41:25 结束日期: 202          |
| 机构名称                                        | d-, market                            |
| 续费年数                                        | 1 年                                   |
|                                             |                                       |
|                                             | 确认续费                                  |

图 3-1-7 读取 key 信息

> 系统提示【确定[续费]吗,本次购买只有一次[续费]机会!】,点击【确定】按钮, 系统提示【续费成功】。

|                                                                   | _ |
|-------------------------------------------------------------------|---|
| p://line.nmgca.com/index.php?mod=cert&act=read&id=210426160419007 |   |
| 合 ◎ 读取/更新/续费/证书 - 在线受… ◎ 读取/更新/续费/证书 - 在… ×                       |   |
| 欢迎来到在线受理平台!                                                       |   |
|                                                                   |   |
|                                                                   |   |
| 证书DN规则: CN=ds/                                                    |   |
|                                                                   |   |
| 证书序列号: 526A                                                       |   |
|                                                                   |   |
| 证书有效期: 升始日期: 2019 15:41:25 结束日期: 2023 2 15:41:25                  |   |
| 机构名称·ds                                                           |   |
|                                                                   |   |
| 续费年数: 1 年                                                         |   |
|                                                                   |   |
| 如尤法读取KEY信息,点击这里下载对应软件安装                                           |   |
| 来自网页的消息                                                           |   |
|                                                                   |   |
| 确定(读费)吗,本次购买只有一次(读费)机会!                                           |   |
|                                                                   |   |
|                                                                   |   |
| 确定 取消                                                             |   |
|                                                                   |   |
|                                                                   |   |

图 3-1-8 读取 key 信息后,出现确认提示

#### 注: 如果此时出现以下提示, 证书读取失败

| <ul> <li>http://line.nmgca.com</li> </ul> | n/index.php?m | od=cert∾ | t=read&id=21042616041900 | 17    |         | 3            |
|-------------------------------------------|---------------|----------|--------------------------|-------|---------|--------------|
| 线受理平台 💿 读取                                | /更新/续费/证书     | - 在线受    | 〇 读取/更新/续费/证书 - 在        | ×     |         |              |
|                                           |               | 欢迎来到     | 在线受理平台!                  |       |         |              |
| Œ                                         | 书DN规则:        |          |                          |       |         |              |
| ũ                                         | E书序列号:        |          |                          |       |         |              |
| ũ                                         | E书有效期:        | 开始日期:    |                          | 结束日期: |         |              |
| e e e e e e e e e e e e e e e e e e e     | 机构名称:         |          |                          |       |         |              |
|                                           | 续费年数:         | 1        |                          |       | 年       |              |
|                                           |               |          |                          |       | 来自网页的海息 | ▲▲ 正书未发现 ● ● |
|                                           |               |          |                          |       |         |              |

图 3-1-9 读取 key 信息失败

#### 点击确定后出现下面的红字提示

| 🕑 读取/更新/续费/证 | 书 - 在线受 🙁 读取/更新/续费/证书 - 在 | . ×   |                         |
|--------------|---------------------------|-------|-------------------------|
|              | 欢迎来到在线受理平台!               |       |                         |
|              |                           |       |                         |
| 证书DN规则:      |                           |       |                         |
| 行业之间目,       |                           |       |                         |
| 业书序列号:       |                           |       |                         |
| 证书有效期:       | 开始日期:                     | 结束日期: |                         |
| 机构名称:        |                           |       |                         |
|              | 21                        |       |                         |
| 续费年数:        | 1                         |       | ¥                       |
|              |                           |       | 如无法读取KEY信息,点击这里下载对应软件安装 |
|              |                           |       | 读取证书 确认续费               |
|              |                           |       |                         |

图 3-1-10 无法读取 key 信息

点击【读取证书】按钮,重新安装软件后,系统就会读到证书信息,然后再点击【确认续 费】即可

| p://line. | nmgca.com/index.php?i | mod=cert∾ | =read&id=210426160419 | 007   |                              |      |          |           |           |   |
|-----------|-----------------------|-----------|-----------------------|-------|------------------------------|------|----------|-----------|-----------|---|
| 台         | 💿 读取/更新/续费/证          | 书 - 在线受   | 😋 读取/更新/续费/证书 - 石     | E ×   |                              |      | -        | -         |           |   |
|           |                       | 欢迎来到      | 在线受理平台!               |       |                              |      |          |           |           |   |
|           | 证书DN规则:               | CN=ds     | 而今天17年                |       | - 1767), OO-4 <del>1</del> 7 |      |          |           |           |   |
|           | 证书序列号:                | 526       |                       | A     |                              |      |          |           |           |   |
|           | 证书有效期:                | 开始日期:     | 2019 15:41:25         | 结束日期: | 2020 12 11 15:4              | 1:25 |          |           |           |   |
|           | 机构名称:                 | ds        |                       |       |                              |      |          |           |           |   |
|           | 续费年数:                 | 1         |                       |       | 有                            | F    |          |           |           |   |
|           |                       |           |                       |       |                              | 如无法  | 读取KEY信息  | 1,点击这里    | 下载对应软件多   | 装 |
|           |                       |           |                       |       |                              | *    | 国网页的消息   | and and   | ×         |   |
|           |                       |           |                       |       |                              |      | @ 确定[续费] | 吗,本次购买只有- | 一次[续费]机会! |   |
|           |                       |           |                       |       |                              |      |          |           |           |   |
|           |                       |           |                       |       |                              |      |          | 确定        | 取消        |   |
|           |                       |           |                       |       |                              |      |          |           |           |   |

图 3-1-11 确认 key 信息并续费

根据系统提示,点击【确定】按钮即可。

#### 注意:出现产生签名证书 P10 申请书失败

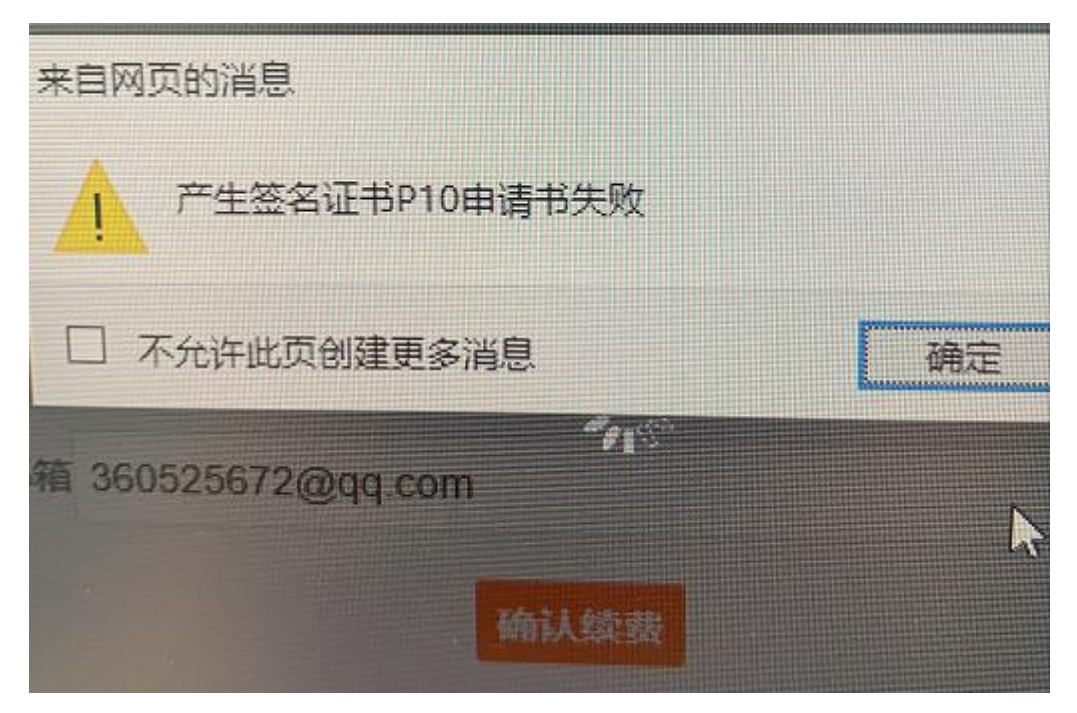

出现以上提示有可能用户 PIN 密码错误导致,请核实正确 PIN 密码

# 3.2个人中心

#### 3.2.1 登录

登录:首次办理单位证书续费的用户,点击首页的【登录】按钮,输入手机号码,密码默 认为手机号的后6位数字,登录成功后跳转到个人中心页面。

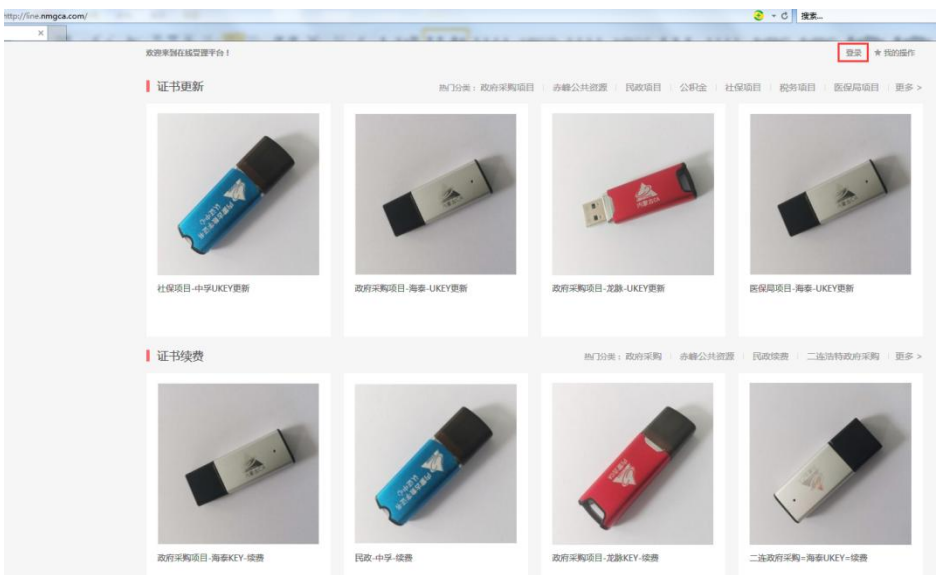

图 3-2-1-1 数字证书在线续费界面

▶ 输入登录账号(首次登录为手机号)和密码(默认为手机号后6位);

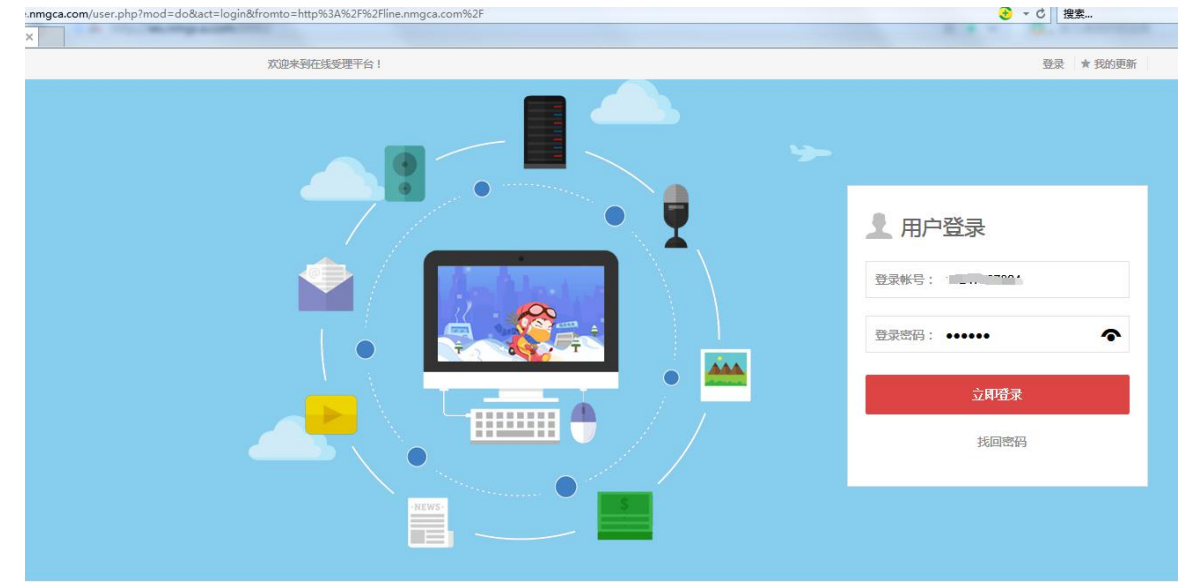

图 3-2-1-2 数字证书在线续费登录界面

可以查看到之前办理的业务,如遇到网络问题或者其他原因没有办理完结的业务可以点击 后面的【继续操作】按钮,继续进行。

| 到在线受理平台!         |                                                 |        | 您好:::, | [退出] *我的操作 |
|------------------|-------------------------------------------------|--------|--------|------------|
| 会员中心             | 首页品牌                                            |        |        | 搜索         |
| 🏫 个人中心           | 全部更新(10) │ 待付款(0) │ 待更新(9) │ 已更新(0) │ 完成更新(0) │ |        |        |            |
| ⊗ 管理             | 信息                                              | 服务费(元) | 状态     | 操作         |
| 我的更新             |                                                 |        |        |            |
| 我的收藏             | 2021-04-26 16:04 更新号: 210426160419007           |        |        |            |
| <sup>8</sup> 。设置 | 政府采购项目-海泰KEY-续费 ¥0.0 ×1                         | 0.0    | 等待更新   | 继续操作       |
| ▲ / <b>广</b> 白   |                                                 |        |        |            |
| 小八后息             |                                                 |        |        |            |

图 3-2-1-3 会员中心页面

### 3.2.2 个人信息修改

▶ 填写相关信息之后,正确的手机号或者邮箱,已用过手机免密码登录的用户,初始密码为 手机号后6位,点击【提交】按钮。

| XX迎来到在线受理半台!                     |                                       |
|----------------------------------|---------------------------------------|
| 会员中心                             | ●<br>● 首页  品牌                         |
| <ul> <li>         介人中心</li></ul> | 个人信息                                  |
| 我的更新<br>我的收藏                     | 用 户名: V.yman,<br>会员等级: 普通用户           |
| 8. 设置                            | 真实姓名:                                 |
| 个人信息修改密码                         | 手机号码:                                 |
|                                  | 电子邮箱:<br>注册日期: 2021-03-26 14:57<br>提交 |
|                                  |                                       |

图 3-2-2-1 个人信息修改页面

▶ 系统提示【修改成功】;

| 用户名:  |                 |
|-------|-----------------|
| 会员等级: | 普通用户            |
| 真实姓名: | 577             |
| 手机号码: |                 |
| 电子邮箱: |                 |
| 注册日期: | 2021-03-26 14:5 |

图 3-2-2-2 个人信息修改成功

#### 3.2.3 修改密码

▶ 登录进会员中心之后,左侧导航【个人中心】--【设置】--【修改密码】,输入当前密码 和新密码,并确认新密码后,点击【提交】按钮;

| 会员中心   | 首页 品牌             |
|--------|-------------------|
| 🏫 个人中心 | 登录密码              |
| 🕙 管理   |                   |
| 我的更新   | * 当前密码 [默认手机后六位]: |
| 我的收藏   | *新登录密码:           |
| ぺ。 设置  | * 确认新零码:          |
| 个人信息   | י באידי ועראפוני  |
| 修改密码   | 提交                |

图 3-2-3-1 修改密码

▶ 系统提示【修改成功】。

| ■ 个人中心           | 登录密码              |        |
|------------------|-------------------|--------|
| ♂管理              |                   |        |
| 我的更新             | * 当前密码 [默认手机后六位]: | •••••  |
| 我的收藏             | *新登录密码:           | •••••  |
| <sup>Q</sup> 。设置 | *确认新密码:           | •••••  |
| 个人信息             |                   |        |
| 修改密码             |                   | 提交     |
|                  |                   | ✓ 修改成功 |

图 3-2-3-2 修改密码成功